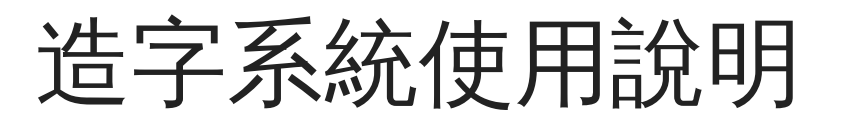

## 注意事項:

```
1、造字系統已於 2025/03/04 更新應用系統版本至 V7.2,請安裝舊版本的使用者先移除舊版軟體後,再安裝新版使用者端軟體,
```

- 🔺 以取得新增字型。
- 2、新版造字系統版本,可支援作業系統有 Windows 10/11。
- 3、新版造字系統版本,可使用的輸入法有注音(5半)、倉頡、內碼、新注音與新倉頡輸入法。

安裝與使用方式說明如下:

- 一、移除「舊版」造字系統使用者端軟體
  步驟一:開始->控制台->新增/移除程式
  步驟二:在已安裝的程式項目中找到並選擇「外字使用程式-AD版」
  步驟三、按「新增/移除(R)...」->「是(Y)」->「OK」
  ※若未曾安裝過字型系統,請直接至(二)下載造字系統使用者端軟體
- 二、造字系統使用者端軟體下載
- 三、軟體安裝說明
  - 1. 下載軟體後,對 DcwUser.msi 檔點滑鼠左鍵兩下執行,執行後立即完成安裝。

| 5 金蝶外字管理系統-使用端Ⅴ7 | 7.2.0.0 - InstallShield Wizard                                                                                                    | × |
|------------------|----------------------------------------------------------------------------------------------------|---|
|                  | <b>歡迎使用 金蝶外字管理系統-使用端<br/>V7.2.0.0 InstallShield Wizard</b><br>InstallShield(R) Wizard 將要在您的電腦中安裝 金蝶外字管<br>理系統-使用端V7.2.0.0。要繼續,諸按一下「下一步」。 |   |
|                  | <上一步(B) 下一步(N) > 取消                                                                                                    |   |
| 3 金蝶外字管理系統-使用端V7 | 7.2.0.0 - InstallShield Wizard                                                                                                    | × |

| ······································ | ~       |
|----------------------------------------|---------|
| <b>已做好安装程式的準備</b><br>精靈準備開始安裝。         | E       |
| 按一下「安裝」開始安裝。                           |         |
| 要查看或變更任何安裝設定,請按一下「上一步」。或按一下「取浮         | 钊」退出精靈。 |
|                                        |         |

| InstallShield |                        |
|---------------|------------------------|
|               | <上一步(B) <b>全</b> 取消 取消 |
|               |                        |

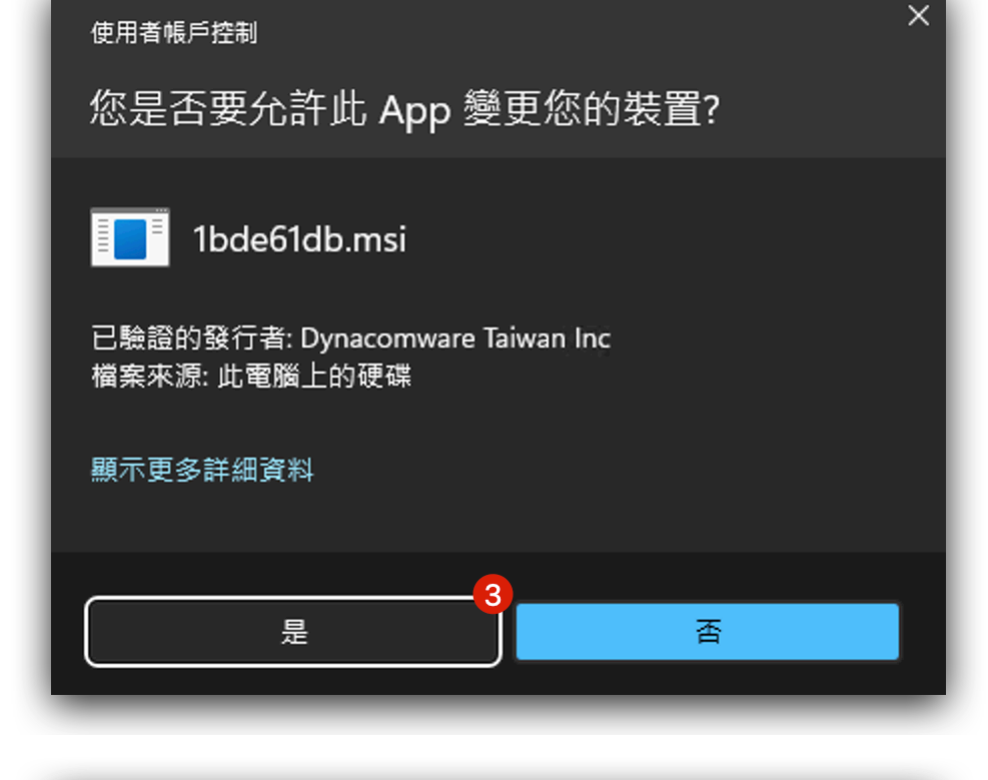

| 使用者帳戶控制                        | × |
|--------------------------------|---|
| 您是否要允許此 App 變更您的裝置?            |   |
| <sup>☎५</sup> ━ Windows 命令處理程式 |   |
| 已驗證的發行者: Microsoft Windows     |   |
| 顯示更多詳細資料                       |   |
| 是 香                            |   |
|                                |   |

| Windows 安全性                                                             |
|-------------------------------------------------------------------------|
| 是否要允許公開和私人網路存取此應用程式?                                                    |
| Windows 防火牆已封鎖所有公用和私人網路上 dynauser.exe 的部<br>分功能。<br><b>dynauser.exe</b> |
| 發行者 Dynacomware<br>顯示較多                                                 |
| 5<br>允許 取消                                                              |

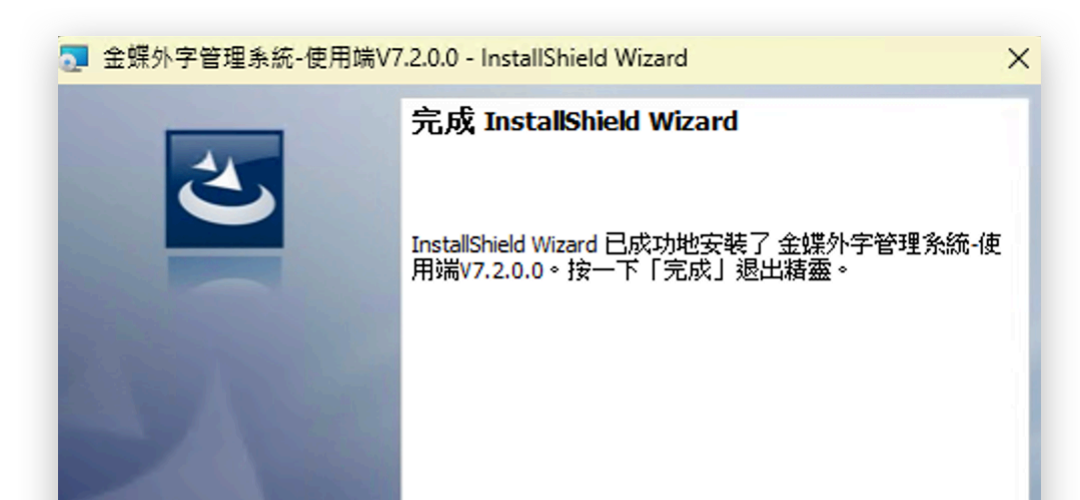

| < 上一步(B) 完成(F) | 取消 |
|----------------|----|

2. 當造字字庫更新時,您的電腦會在開機時自動更新資料

3. 每當您key-in資料(注音、倉頡或內碼),並在您選字時會自動出現這些新造的字(新造的字會被放在最後一頁的最後一個字) 4. 若有造字相關問題,請洽本組,分機 68228

四、第一次更新新字型的使用說明

1. 點選電腦桌面的左下角【開始】-> Dynacomware

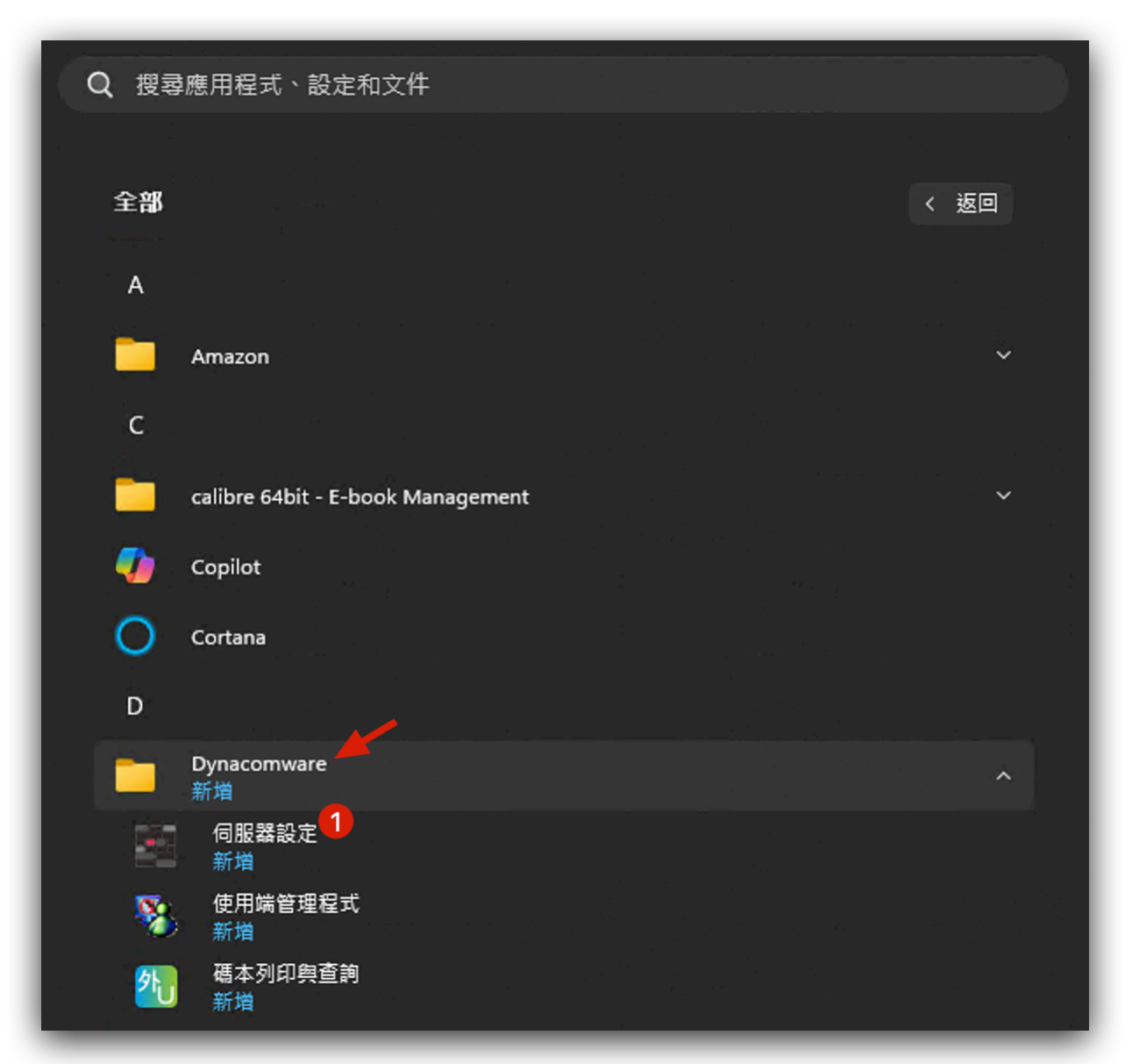

2. 點選「伺服器設定」視窗的左上角【連線下載】,即完成字型下載與更新。(日後系統將會自動更新字型,預設是180分鐘)

|                | 收號     | Port | Proxy | Proxy伺服器 | ProxyPort | 類型    |
|----------------|--------|------|-------|----------|-----------|-------|
| 20.126.193.183 | sysadm | 443  | 0     |          |           | HTTPS |
|                |        |      |       |          |           |       |
|                |        |      |       |          |           |       |
|                |        |      |       |          |           |       |
|                |        |      |       |          |           |       |
|                |        |      |       |          |           |       |
|                |        |      |       |          |           |       |

|狀態:

| ∮服器清單────<br>∮服器位置 |           | 帳號     | Port | Proxy | Proxy伺服器 | ProxyPort | 類型    |
|--------------------|-----------|--------|------|-------|----------|-----------|-------|
| 20.126.193.183     |           | sysadm | 443  | 0     |          |           | HTTPS |
|                    |           |        |      |       |          |           |       |
|                    |           |        |      |       |          |           |       |
|                    |           |        |      |       |          |           |       |
|                    |           |        |      |       |          |           |       |
|                    |           |        |      |       |          |           |       |
| 日 ふち シオ 人名         |           |        |      |       |          |           |       |
| 線記錄                | 3.183 連線. |        |      |       |          |           |       |

五、查詢現有的造字字型與碼本列印

1. 點選電腦桌面的左下角【開始】-> Dynacomware -> 碼本列印與查詢

2. 點選「金蝶外字管理系統:使用端」視窗的右邊,並輸入所要查詢的字型之輸入法,輸入完成後,點選【確定】。

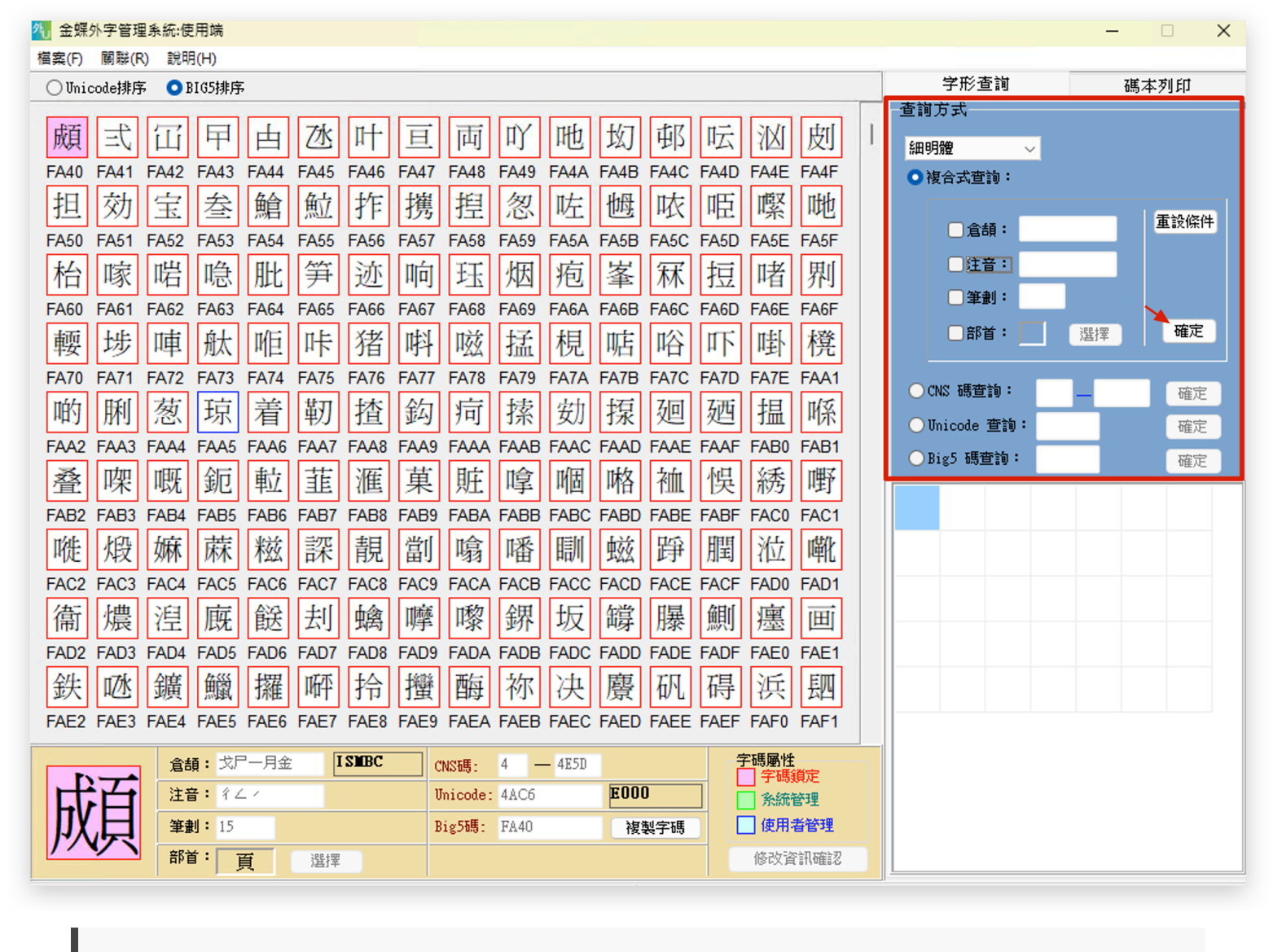

✔ 若沒有出現所要的字型,則代表造字系統中,並未有建立該字型,請填寫<u>造字申請表格</u>。若有出現所要的字型,則不需要申請新字型。

- ★ 由資訊中心徐英哲建立於4三月202502:16:52
- ✔ 由資訊中心徐英哲更新於4三月202503:03:10